# Gestra<sup>®</sup>

Équipement de surveillance

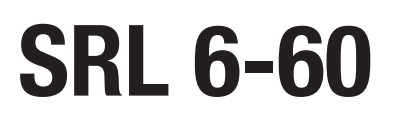

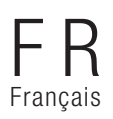

Traduction des instructions de montage et de mise en service **850013-00** 

## Contenu

| Correspondance des présentes instructions                                                                            | 4  |
|----------------------------------------------------------------------------------------------------|----|
| Étendue de la livraison / Contenu de l'emballage                                                                     | 4  |
| Application des présentes instructions                                                                               | 5  |
| Représentations et symboles utilisés                                                                                 | 5  |
| Symboles de danger utilisés dans les présentes instructions                                                          | 5  |
| Présentation des avertissements                                                                                      | 6  |
| Termes techniques / Abréviations                                                                                     | 7  |
| Utilisation conforme                                                                                                 | 8  |
| Récapitulatif des interconnexions d'appareils possibles                                                              | 8  |
| Directives et normes appliquées                                                                                      | 9  |
| Utilisation non conforme                                                                                             | 9  |
| Consignes de sécurité fondamentales                                                                                  | 10 |
| Qualification requise du personnel                                                                                   | 10 |
| Remarque relative à la responsabilité du fait des produits                                                           | 10 |
| Fonctionnement                                                                                                    | 11 |
| Description du système - Destination                                                                                 | 11 |
| Description du fonctionnement du SRL 6-60                                                                            | 13 |
| Configuration et commande du SRL 6-60                                                                                | 14 |
| Données techniques                                                                                                   | 15 |
| Réglages usine                                                                                                    | 16 |
| Plaque d'identification / Marquage                                                                                   | 17 |
| Dimensions du boîtier                                                                                                | 18 |
| Montage                                                                                                    | 19 |
| Étapes de montage requises                                                                                           | 20 |
| Interfaces et entrée de câble du SRL 6-60                                                                            | 21 |
| Consignes de sécurité relatives au raccordement électrique                                                           | 22 |
| Raccordement des fins de course de la vanne                                                                          | 22 |
| Raccordement des voyants externes au bornier de sortie relais                                                        | 22 |
| Schéma de raccordement de l'équipement de surveillance SRL-6-60                                                      | 23 |
| Raccordement du système bus CAN                                                                                      | 24 |
| Câble de bus, longueur et section du câble                                                                           | 24 |
| Exemple                                                                                                    | 24 |
| Raccordement du système bus CAN                                                                                      | 25 |
| Remarques importantes pour le raccordement du système bus CAN                                                        | 25 |
| Brochage du connecteur mâle du bus CAN et du connecteur femelle pour les câbles de commande<br>non pré-confectionnés | 25 |
| Configuration des appareils de commande de sécurité URS 60, URS 61                                                   | 26 |

## Contenu

| Commande et navigation                                                                                          | 27 |
|----------------------------------------------------------------------------------------------------|----|
| Interface utilisateur (exemple - temps d'intervalle)                                                            | 27 |
| Commande                                                                                                    | 27 |
| Code couleur utilisé pour les champs de saisie et d'état                                                        | 28 |
| Connexion avec mot de passe                                                                                     | 28 |
| Démarrage, service, alarme et test                                                                              | 29 |
| Page d'accueil après la mise en route                                                                           | 29 |
| Temps d'intervalle - Brève description                                                                          | 29 |
| Temps de veille- Brève description                                                                              |    |
| Temps de purge                                                                                                  |    |
| Purge                                                                                                    | 31 |
| Stop                                                                                                    | 32 |
| Fonction spéciale                                                                                               | 33 |
| Test de la purge pour vérification de la chaîne causale                                                         | 34 |
| Dispositif de contrôle                                                                                          | 35 |
| Comportement en cas de panne du réseau ou de rétablissement du réseau                                           | 35 |
| Réglages                                                                                                    |    |
| Ouvrir le menu principal                                                                                        |    |
| Régler Date / Heure                                                                                             | 37 |
| Réglage du débit en bauds                                                                                       |    |
| Réglage du débit en bauds sur le coupleur CAN 750-347 WAGO                                                      |    |
| Configuration de l'équipement de surveillance SRL 6-60                                                          | 40 |
| Ouvrir le menu « Setup »                                                                                        | 40 |
| Connexion avec mot de passe                                                                                     | 41 |
| Réglage de l'appareil de commande de sécurité, l'électrode de niveau et la fonction de<br>l'électrode de niveau | 41 |
| Réglage du temps d'intervalle et du temps de veille                                                             | 42 |
| Terminer la configuration                                                                                       | 42 |
| Affichage des messages                                                                                          | 43 |
| Affichage de tous les événements et états du système                                                            | 43 |
| Défaillances du système                                                                                         | 45 |
| Erreurs fréquentes d'application et d'utilisation                                                               | 45 |
| Que faire en cas de défaillances du système                                                                     | 45 |
| Contrôle du montage et du fonctionnement                                                                        | 45 |
| Mise hors service / Démontage                                                                                   | 46 |
| Destruction                                                                                                    | 46 |
| Retour d'appareils décontaminés                                                                                 | 46 |
| Déclaration de conformité UE                                                                                    |    |
|                                                                                                    |    |

## Correspondance des présentes instructions

#### Produit :

Équipement de surveillance SRL 6-60

#### Première édition :

BAN 850013-00/05-2020cm

#### © Copyright

Nous nous réservons tous les droits d'auteur sur cette documentation. Toute utilisation abusive, telle que la duplication et la transmission à des tiers, en particulier, est interdite. En application des conditions commerciales générales de la société GESTRA AG.

## Étendue de la livraison / Contenu de l'emballage

- 1 x Équipement de surveillance SRL 6-60 dans boîtier pour montage mural\*
- 1 x Instructions de montage et de mise en service

#### \* Composants système de l'équipement de surveillance

L'équipement de surveillance SRL 6-60 est réalisé avec l'appareil compact XV102 de la société Eaton. Associé au système E/S WAGO 750, il constitue l'équipement de surveillance SRL 6-60.

## Application des présentes instructions

Ces instructions décrivent l'utilisation conforme de l'équipement de surveillance SRL 6-60. Elles s'adressent à toutes les personnes chargées de l'intégration de cet appareil à un système de commande, de son montage, sa mise en service, son utilisation, son entretien et sa destruction. Toute personne amenée à exécuter ces activités doit avoir lu et compris ces instructions de montage et de mise en service.

- Lisez intégralement ces instructions et respectez toutes les consignes.
- Lisez également les modes d'emploi des accessoires, le cas échéant.
- Les instructions de montage et de mise en service font partie de l'appareil. Conservez-les de façon à ce qu'elles soient facilement accessibles.

#### Disponibilité des présentes instructions de montage et de mise en service

- Assurez-vous que ces instructions de montage et de mise en service sont toujours à la disposition de l'opérateur.
- Joignez les instructions de montage et de mise en service à l'appareil si vous remettez ou vendez l'appareil à des tiers.

### Représentations et symboles utilisés

- 1. Étapes
- 2.
- Énumérations
  - Sous-points dans les énumérations

A Légendes des illustrations

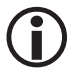

Informations supplémentaires

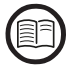

Lisez les instructions de montage et de mise en service correspondantes

## Symboles de danger utilisés dans les présentes instructions

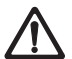

Zone de danger / Situation dangereuse

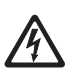

Danger de mort par électrocution

## Présentation des avertissements

## 🛕 DANGER

Mise en garde contre une situation dangereuse entraînant la mort ou des blessures graves.

## AVERTISSEMENT

Mise en garde contre une situation dangereuse pouvant entraîner la mort ou des blessures graves.

## A PRUDENCE

Mise en garde contre une situation pouvant entraîner des blessures légères ou de gravité moyenne.

## ATTENTION

Mise en garde contre une situation entraînant des dommages matériels ou environnementaux.

## **Termes techniques / Abréviations**

Vous trouverez ci-dessous l'explication de certains termes techniques et abréviations, etc. utilisés dans les présentes instructions.

#### **Bus CAN (bus Controller Area Network)**

Norme de transfert de données et interface de connexion d'appareils électroniques, capteurs et commandes. Des données peuvent être envoyées et réceptionnées.

#### NRG .. / URS .. / URB .. / SRL .. / NRS.. / etc.

Appareils et désignations du type de la société GESTRA AG.

#### SELV (Safety Extra Low Voltage)

Très basse tension de sécurité

#### **Temps d'intervalle**

Intervalle de temps au cours duquel, selon le mode de fonctionnement (par ex. fonctionnement sur 24 h/72 h), les tuyauteries doivent être purgées.

#### Temps de veille

La purge doit être déclenchée pendant ce laps de temps. Le temps de veille démarre après l'écoulement du temps d'intervalle.

#### Temps de purge

La purge doit être exécutée par actionnement des vannes pendant ce laps de temps. Le démarrage du temps de purge est également communiqué à l'appareil de commande de sécurité URS 60 / URS 61 où il s'écoule parallèlement au temps de purge.

## **Utilisation conforme**

L'équipement de surveillance SRL 6-60 doit impérativement être utilisé en association avec les limiteurs de niveau d'eau pour niveau d'eau bas (NB) ou les sécurités de niveau d'eau élevé (NH) extérieurs et l'appareil de commande de sécurité URS 60 ou URS 61 pour la surveillance du rinçage séparé des conduites vers la bouteille extérieure.

#### Récapitulatif des interconnexions d'appareils possibles

| Limiteur de<br>niveau d'eau         | Sécurité de niveau<br>d'eau élevé   | Régulateur de sécurité<br>pour limiteur | Unité de commande            | Équipement de surveillance |
|-------------------------------------|-------------------------------------|-----------------------------------------|------------------------------|----------------------------|
| NRG 16-60<br>NRG 17-60<br>NRG 19-60 | NRG 16-61<br>NRG 17-61<br>NRG 19-61 | URS 60<br>URS 61                        | URB 60<br>SPECTOR<br>control | SRL 6-60                   |

#### Fig. 1

#### Légende de la Fig. 1 :

- NRG = Électrode de niveau
- URS = Appareil de commande de sécurité SPECTOR*connect*
- URB = Appareil de commande et de visualisation
- SRL = Équipement de surveillance

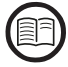

Afin de garantir une utilisation conforme dans toute application, lisez également les instructions de montage et de mise en service des composants du système utilisés.

Vous trouverez les instructions de montage et de mise en service actuelles sur notre site Internet :

http://www.gestra.com/documents/brochures.html

## **Utilisation conforme**

#### Directives et normes appliquées

L'équipement de surveillance SRL 6-60 est contrôlé et homologué pour une utilisation dans le domaine de validité des directives et normes suivantes :

#### **Directives**:

| Directive 2014/30/UE | Directive CEM           |
|----------------------|-------------------------|
| Directive 2014/35/UE | Directive basse tension |

#### Normes :

- 61000-6-2 Immunité pour les environnements industriels 61000-6-4
  - Émissions pour les environnements industriels

## Utilisation non conforme

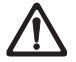

L'utilisation des appareils dans des zones présentant un risque d'explosion expose à un danger de mort par explosion.

L'appareil ne doit pas être utilisé dans des zones présentant un risque d'explosion.

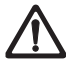

Un appareil sans plaque d'identification spécifique ne doit pas être mis en service.

La plague d'identification indigue les propriétés techniques de l'appareil.

## Consignes de sécurité fondamentales

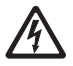

#### Les travaux sur les installations électriques exposent à un danger de mort par électrocution.

- Avant d'ouvrir le boîtier et d'effectuer des travaux sur les borniers, mettez toujours l'appareil hors tension.
- Contrôlez l'absence de tension avant de commencer les travaux sur l'installation.

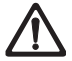

#### Les appareils défectueux mettent en danger la sécurité de l'installation dans son ensemble.

Ne remplacez les appareils défectueux que par des appareils du même type de GESTRA AG.

## Qualification requise du personnel

| Activités                                          |                          | Personnel                                                                                                    |
|----------------------------------------------------|--------------------------|----------------------------------------------------------------------------------------------------|
| Intégration au système de commande                 | Professionnels qualifiés | Concepteurs d'installations                                                                                                    |
| Montage/raccordement électrique/mise<br>en service | Professionnels qualifiés | Électricien qualifié/exécution des instal-<br>lations<br>L'appareil ne doit être monté, raccordé à<br>l'électricité et mis en service que<br>par des personnes aptes et initiées. |
| Service                                            | Conducteurs de chaudière | Personnes initiées<br>par l'exploitant                                                                                                    |
| Travaux d'entretien                                | Professionnels qualifiés | Électricien qualifié<br>Les travaux d'entretien et d'adaptation ne<br>doivent être effectués que par des em-<br>ployés autorisés ayant suivi une formation<br>spécifique.         |
| Postéquipement                                     | Professionnels qualifiés | Fabricant de l'installation                                                                                                    |

#### Fig. 2

## Remarque relative à la responsabilité du fait des produits

En tant que fabricant, nous déclinons toute responsabilité pour les dommages consécutifs à une utilisation non conforme des appareils.

#### Description du système - Destination

Lorsque des électrodes de niveau NB/NH sont installées dans des bouteilles extérieures, une surveillance de la purge périodique des tuyauteries est impérative. Un équipement de surveillance est nécessaire pour chaque bouteille extérieure.

Pour la purge, les tuyauteries sont fermées individuellement l'une après l'autre puis à nouveau ouvertes et l'eau est évacuée de la bouteille extérieure. L'équipement de surveillance SRL 6-60 surveille le respect des durées spécifiées et l'ordre d'actionnement des vannes.

Afin d'éviter les arrêts pendant la purge, l'appareil de commande de sécurité correspondant ignore les signalements de niveau correspondants de l'électrode de niveau NB.

#### Composants de l'équipement de surveillance SRL 6-60 :

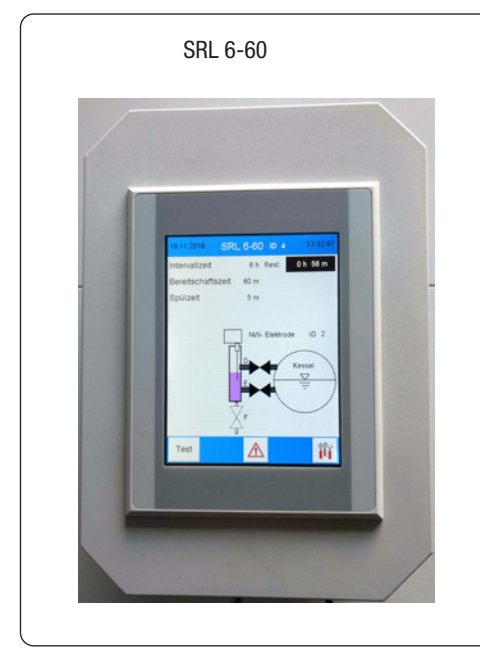

Fig. 3

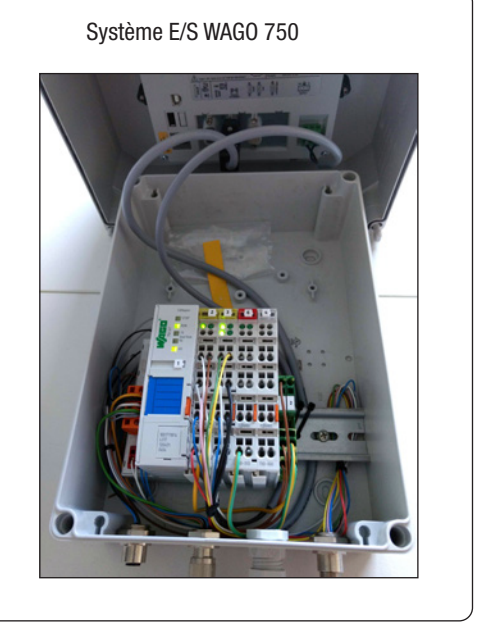

#### Principe de fonctionnement

La **Fig. 4** représente un système de limiteur de niveau d'eau avec une électrode de niveau située dans la chaudière et la deuxième électrode dans une bouteille extérieure.

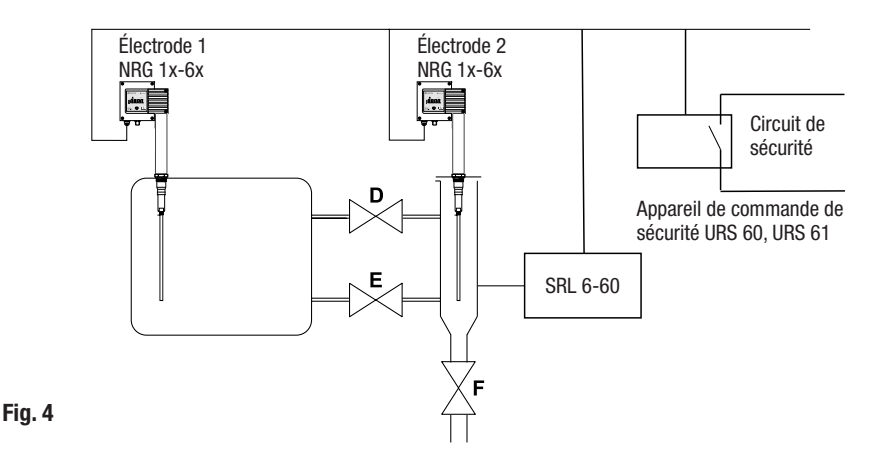

#### La combinaison suivante est également possible :

- 2 x Électrode de niveau NRG 1x-6x extérieure
- 2 x Équipement de surveillance SRL 6-60
- 1 x Appareil de commande de sécurité URS 60, URS 61

#### L'équipement de surveillance SRL 6-60 surveille les temps suivants :

Temps d'intervalle

Intervalle de temps au cours duquel, selon le mode de fonctionnement (par ex. fonctionnement sur 24 h/72 h), les tuyauteries doivent être purgées.

#### Temps de veille

La purge doit être déclenchée pendant ce laps de temps. Le temps de veille démarre après l'écoulement du temps d'intervalle.

#### Temps de purge (fonction de sécurité)

La purge doit être exécutée par actionnement des vannes pendant ce laps de temps. L'actionnement des vannes est signalé par interrogation des interrupteurs de fin de course, de même que l'émersion de l'électrode de niveau NB.

Le démarrage du temps de purge a également été communiqué à l'appareil de commande de sécurité URS 60 / URS 61 et s'écoule parallèlement au temps de purge du SRL. Si un message fait défaut pendant le temps de purge, le circuit de sécurité s'ouvre. Vu qu'un limiteur de niveau d'eau peut rester ponté au maximum 5 minutes, la surveillance du temps de purge est une fonction de sécurité.

#### Description du fonctionnement du SRL 6-60

L'équipement de surveillance SRL 6-60 envoie par cycles 1/s le télégramme de données « Message de vie SRL 6-60 » à l'appareil de commande de sécurité URS 60, URS 61.

#### L'équipement de surveillance SRL 6-60 génère la base de temps pour les temps d'intervalle de purge et surveille le respect des intervalles de purge :

Au terme du temps d'intervalle, le temps de veille démarre et le temps d'intervalle est remis à sa valeur initiale. La purge doit être démarrée pendant le temps de veille.

En cas de dépassement du temps de veille, l'équipement de surveillance envoie la commande « Ouvrir le circuit de sécurité » et « Évaluer le signal limiteur de l'électrode de niveau NB 1 (2) » à l'appareil de commande de sécurité URS 60, URS 61.

Le démarrage de la purge est constaté lorsque la vanne **D** ou **E** quitte l'interrupteur de fin de course OUVERT. Au début de la purge, un télégramme de données : « Ignorer le signal limiteur de l'électrode de niveau NB 1 (2) » et à la fin de la purge, un télégramme de données : « Évaluer le signal limiteur de l'électrode de niveau NB 1 (2) » est transmis à l'appareil de commande de sécurité URS 60, URS 61.

#### Comportement en cas de dépassement du temps de purge

En cas de dépassement du temps de purge (5 min.), l'équipement de surveillance envoie l'ordre « Ouvrir le circuit de sécurité » et « Évaluer le signal limiteur de l'électrode de niveau NB 1 (2) » à l'appareil de commande de sécurité. L'ordre n'est retiré que lorsque la purge est achevée avec succès.

En cas de surveillance d'une sécurité de niveau d'eau élevé extérieure, les signaux de l'électrode de niveau NH ne sont pas évalués.

#### Comportement en cas de purge hors du temps de veille

Le lancement d'une purge hors du temps de veille, entraîne la remise zéro du temps d'intervalle. Le temps d'intervalle est réglé sur 24 h ou 72 h départ usine. La même chose s'applique au temps de veille et au temps de purge. Ces réglages sont affichés sur l'écran de l'équipement de surveillance.

#### Sélection de l'appareil de commande et de l'électrode de niveau, voir page 41

Via le menu correspondant de l'équipement de surveillance, il est possible de sélectionner l'appareil de commande de sécurité avec lequel doit communiquer l'équipement de surveillance et l'électrode de niveau à surveiller. Les spécifications suivantes doivent être respectées :

| Appareil de commande<br>de sécurité | ID<br>Électrode<br>de niveau 1 | ID<br>SRL 6-60 | ID<br>Électrode<br>de niveau 2 | ID<br>SRL 6-60 |
|-------------------------------------|--------------------------------|----------------|--------------------------------|----------------|
| URS 60                              | 1                              | 3 *            | 2                              | 4 *            |
| URS 61                              | 5                              | 7 *            | 6                              | 8 *            |

\* L'ID de l'équipement de surveillance SRL 6-60 est automatiquement attribué par la sélection de l'appareil de commande de sécurité, voir page 40.

Fig. 5

#### Configuration et commande du SRL 6-60

#### Configuration avec protection par mot de passe, voir page 28

La configuration ne peut être modifiée qu'après connexion avec mot de passe. Ceci empêche la modification des paramètres et des réglages par des personnes non autorisées.

#### Commande, voir page 27

La commande et la configuration du SRL 6-60 se font directement sur place à l'aide du clavier tactile couleur.

## **Données techniques**

#### Alimentation électrique

24 V DC (----), + 20 % / - 15 % - SELV

#### Puissance absorbée

10 W max.

#### Indice de protection

Boîtier : IP 65

#### Interfaces de transmission de données

- 1 x Interface pour bus CAN selon ISO 11898 CANopen, sans isolation galvanique
- 1 x Ethernet (RJ 45) pour commande à distance (option)

#### Entrées

- 1 x Borne d'entrée numérique 4 canaux 24 V DC
- 1 x Borne d'entrée numérique 2 canaux 24 V DC
  - pour 5 contacts sans potentiel des interrupteurs de fin de course des vannes

#### Sorties

- 1 x Borne de sortie relais 2 canaux 230 V AC, 30 V DC
- 2 x Contacts de travail, sans potentiel ; courant de commutation AC/DC, 2 A max. pour affichage externe « Temps de veille en cours » et « Arrêt (stop) »

#### **Temps d'intervalle**

Plage de réglage : 2 à 255 minutes (réglage usine, voir page 16)

#### Temps de veille

Plage de réglage : 15 minutes à 2 heures (réglage usine, voir page 16)

#### Temps de purge

5 minutes (réglage usine)

#### Débit en bauds

 Vitesse de transmission : 50 kbit/s (longueur de câble jusqu'à 250 m)/(réglage usine)

#### Éléments de signalisation et de commande

- Écran tactile couleur capacitif 5,7" avec rétro-éclairage LED
- Résolution : 640 x 480 pixels (WVGA)
- Luminosité : 250 Cd/m<sup>2</sup>
- Dimensions (champ de vision) : 110 mm x 65 mm

## **Données techniques**

#### Conditions ambiantes admissibles

- Température de service : 0 °C 50 °C
- Température de stockage : 20 °C 60 °C
- Température de transport : 20 °C 60 °C
- Humidité de l'air : 10 % 95 % humidité de l'air relative, sans condensation

#### Corps

- Boîtier pour montage mural
- Matériau : polycarbonate (gris clair)

#### **Dimensions, voir page 18**

Plaque frontale : (L x H x P) 180 x 254 x 165 mm

#### Poids

env. 2,1 kg

## **Réglages usine**

L'équipement de surveillance SRL 6-60 est livré départ usine comme suit :

- Débit en bauds : 50 kbit/s
- ID : voir tableau ci-dessous
- Temps d'intervalle : 24 heures
- Temps de veille : 1 heure
- Temps de purge : 5 minutes
- Synchronisation temporelle : Marche
- Mot de passe : 3503

| Apparoil   | Écran tactile | Wago ES    |            |        |           |
|------------|---------------|------------|------------|--------|-----------|
| Арраген    | ID de nœud    | ID de nœud | 1008       | 1009   | 100A      |
| SRL 6-60_1 | 123           | 122        | SRL 6-60_1 | 393158 | 311216-10 |
| SRL 6-60_2 | 125           | 124        | SRL 6-60_2 | 393259 | 311217-10 |
| SRL 6-60_3 | 121           | 120        | SRL 6-60_3 | 393260 | 311218-10 |

#### Fig. 6

## Plaque d'identification / Marquage

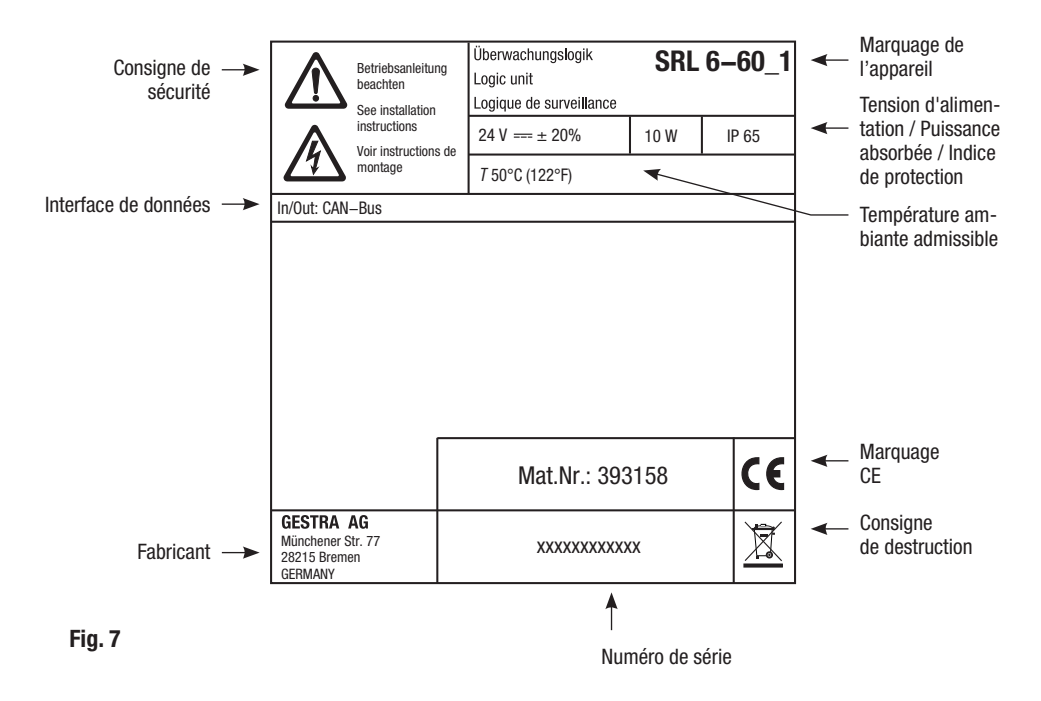

## Dimensions du boîtier

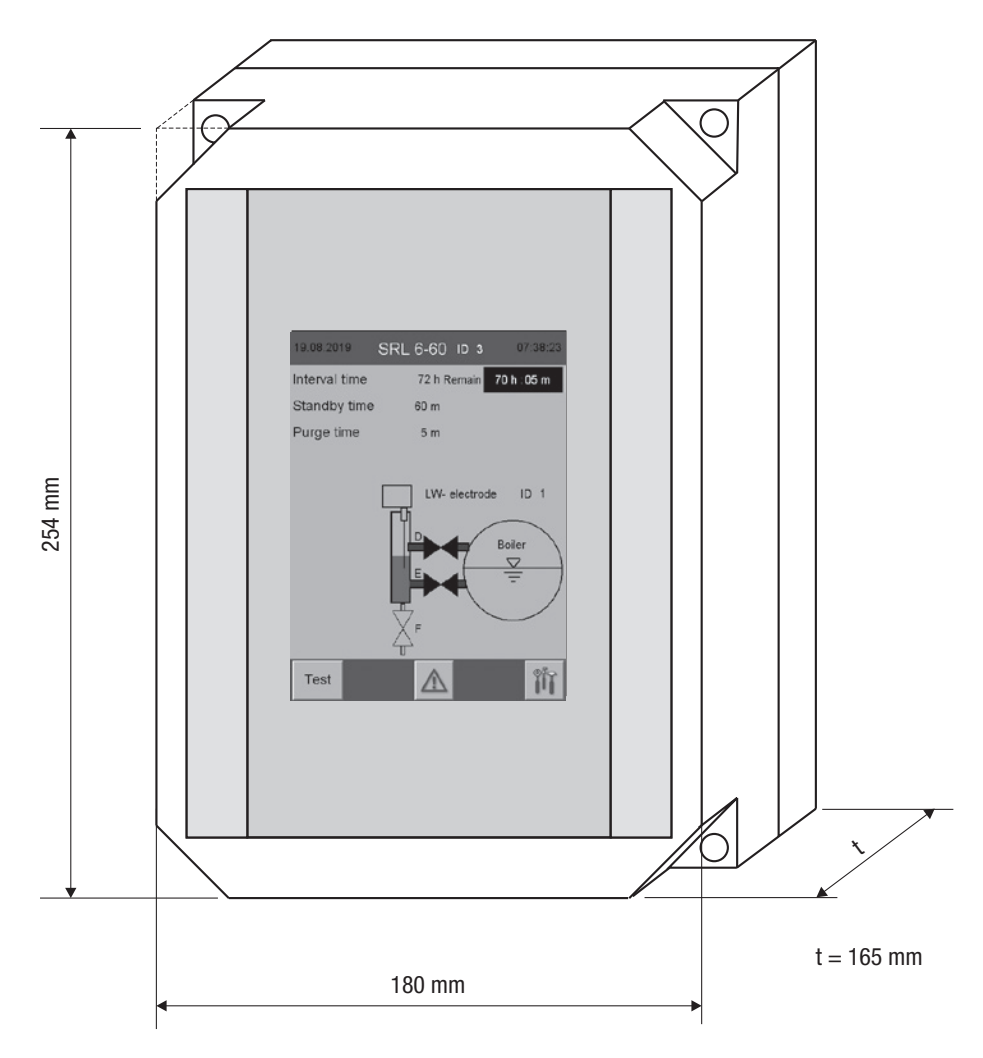

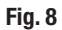

## Montage

Le montage de l'équipement de surveillance SRL 6-60 doit avoir lieu le plus près possible de la bouteille extérieure.

Le boîtier de l'équipement de surveillance est prévu pour un montage mural. Les quatre trous de fixation sont accessibles après dépose de la partie supérieure du boîtier.

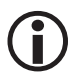

Les dimensions des trous de fixation sont gravées au dos du boîtier.

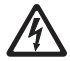

La pénétration d'eau constitue un danger de mort par court-circuit et choc électrique.

L'eau peut pénétrer à travers les joints de boîtier ou les raccords vissés de câble défectueux et provoquer un court-circuit.

- Contrôlez et nettoyez le joint du couvercle avant de refermer le couvercle.
- Utilisez exclusivement le joint prescrit pour le raccord vissé de câble, remplacez les joints et raccords vissés de câble défectueux.

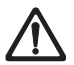

Si le montage est effectué à l'extérieur, en dehors d'un bâtiment protecteur, il y a un risque de dégradation due aux influences de l'environnement.

- Tenez compte des conditions ambiantes admissibles indiquées dans les données techniques, « Conditions ambiantes admissibles » à la page 16.
- L'appareil ne doit pas être utilisé en dessous du point de congélation.
  - Aux températures inférieures au point de congélation, utilisez une source de chaleur appropriée (par ex. un chauffage pour armoire de commande, etc.).
- Évitez les courants de compensation du potentiel dans les blindages en procédant à une mise à la terre centrale de toutes les parties de l'installation.
- Protégez l'appareil du rayonnement solaire direct, de la condensation et des fortes pluies à l'aide d'un capot de protection.
- Utilisez des chemins de câbles résistants aux UV pour la pose du câble de raccordement.
- Prenez les autres mesures nécessaires pour protéger l'appareil de la foudre, des insectes, des animaux et de l'air salin.

## Montage

#### Étapes de montage requises

- 1. Mettez l'installation hors tension et vérifiez qu'elle est bien hors tension.
- 2. Ouvrez le couvercle avec un tournevis à fente.
- 3. Déterminez la position de montage souhaitée et montez le boîtier.
- 4. Posez tous les câbles de raccordement nécessaires en toute sécurité jusqu'au boîtier.
- 5. Desserrez le raccord vissé de câble 🕑 et faites passer le câble de raccordement des voyants externes à travers le raccord vissé, joint compris.
- Raccordez les dispositifs de signalisation externes conformément au schéma de raccordement, voir page 23.
- 7. Serrez à fond le raccord vissé de câble 🕞 pour assurer une étanchéité suffisante.
- 8. Revissez le couvercle à fond en veillant à la bonne assise du joint.

## Interfaces et entrée de câble du SRL 6-60

Les interfaces et un raccord vissé de câble se trouvent sur la face inférieur du boîtier.

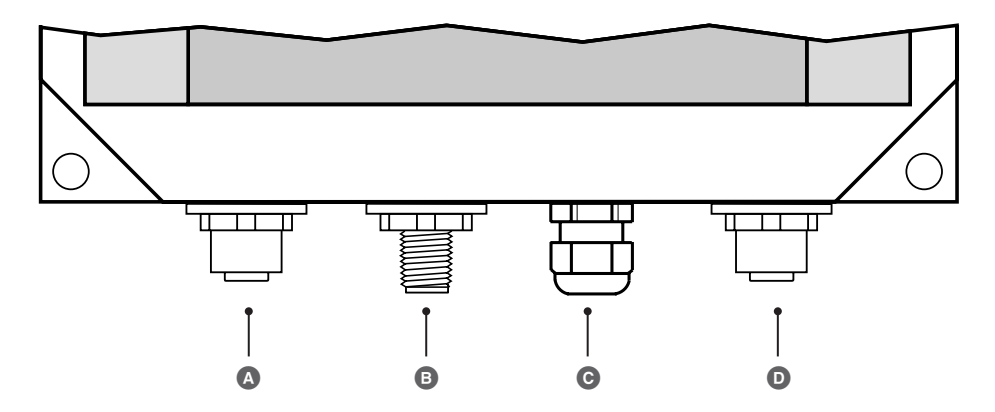

Connecteur femelle bus CAN M12 à 5 pôles, code A

- B Connecteur mâle bus CAN M12 à 5 pôles, code A
- Raccord vissé de câble M12, entrée de câble pour le raccordement de voyants externes
- O Connecteur femelle bus CAN M12 à 8 pôles, raccordement des fins de course de vanne

Fig. 9

## Consignes de sécurité relatives au raccordement électrique

## 🛕 DANGER

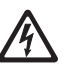

Les travaux sur les installations électriques exposent à un danger de mort par électrocution.

- Avant d'ouvrir le boîtier et d'effectuer des travaux sur les borniers, mettez toujours l'appareil hors tension.
- Contrôlez l'absence de tension avant de commencer les travaux sur l'installation.

## 🛕 DANGER

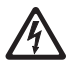

Un raccordement erroné de l'équipement de surveillance SRL6-60 et de tous les composants correspondants compromet la sécurité de l'installation.

- Raccordez l'équipement de surveillance et tous les composants correspondants conformément au schéma de raccordement Fig. 10 (voir page 23) des présentes instructions.
- N'utilisez pas de bornes non affectées comme ponts ou bornes d'accès.

### Raccordement des fins de course de vanne

#### Conditions préliminaires au raccordement des fins de course de vanne

La bouteille extérieure est dotée de trois vannes d'arrêt. Les vannes « **D** » et « **E** » sont respectivement équipés de deux contacts fin de course pour la position « OUVERT » (**D 1 / E 1**) et pour la position « FERMÉ » (**D 2 / E 2**). La soupape de vidange « **F** » n'est équipée que d'un contact fin de course pour la position « FERMÉ » (**F 2**).

- Les contacts fin de course des vannes doivent posséder des contacts sans potentiel.
- Pour le raccordement des contacts fin de course, nous recommandons un câble de commande, par ex. Ölflex 110 H, 7 x 1 mm<sup>2</sup> et l'installation d'un répartiteur intermédiaire directement sur la bouteille extérieure.

#### Utilisez le câble de commande préconfectionné fourni

Un câble de commande préconfectionné (avec connecteurs) est fourni pour le raccordement du répartiteur intermédiaire à l'équipement de surveillance SRL 6-60.

### Raccordement des voyants externes au bornier de sortie relais

Il est possible de raccorder des voyants externes directement au bornier de sortie relais pour l'affichage « Temps de veille » et « Arrêt (stop) ».

Introduisez le câble de raccordement à travers le raccord vissé de câble du boîtier O, voir page 21.

## Schéma de raccordement de l'équipement de surveillance SRL-6-60

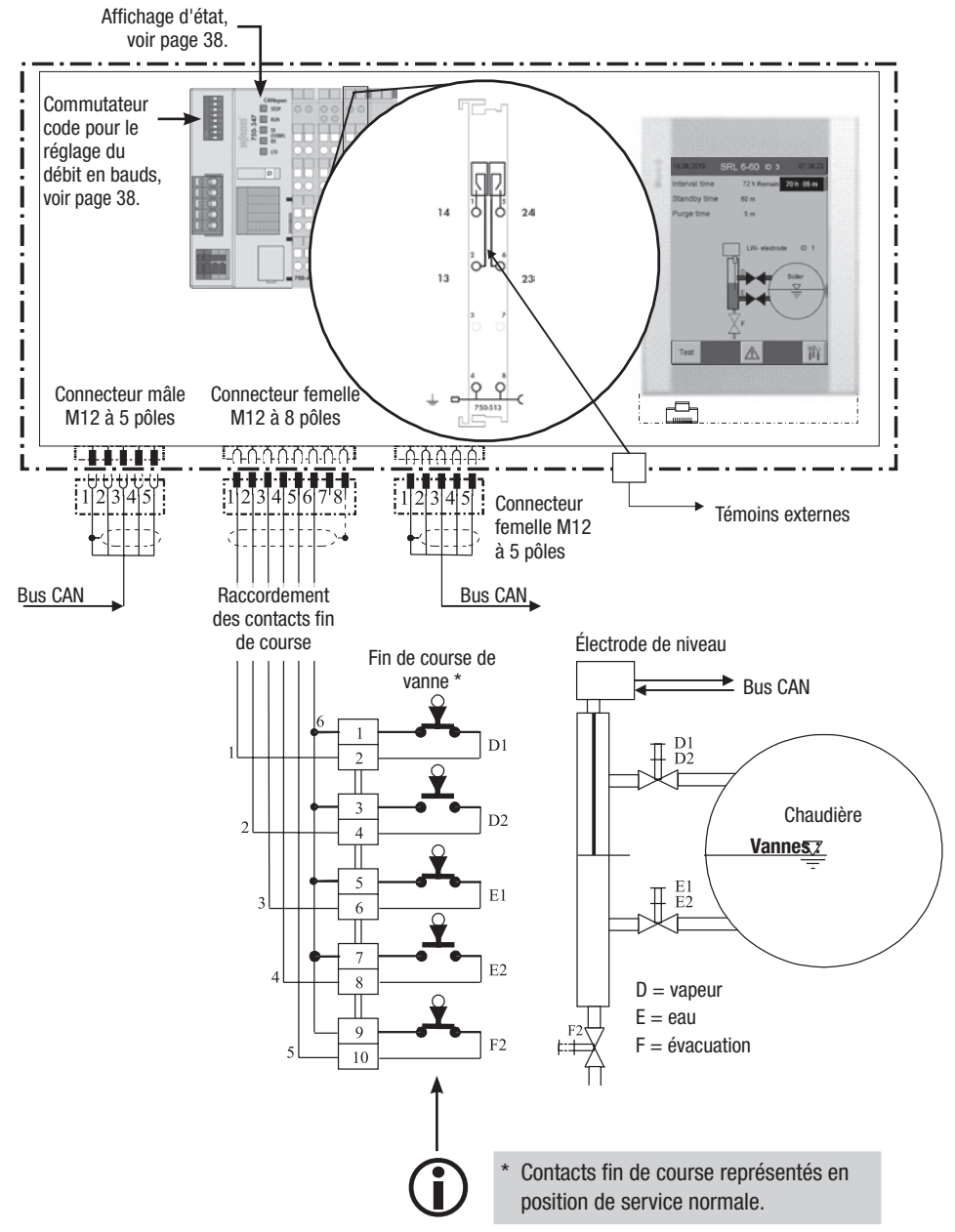

#### Fig. 10

## Raccordement du système bus CAN

#### Câble de bus, longueur et section du câble

- Utilisez un câble de commande multiconducteur à paires torsadées, blindé comme câble de bus, par ex. UNITRONIC<sup>®</sup> BUS CAN 2 x 2 x .. mm<sup>2</sup> ou RE-2YCYV-fl 2 x 2 x .. mm<sup>2</sup>.
- Des câbles de commande préconfectionnés (avec connecteurs mâle et femelle) sont disponibles comme accessoires en différentes longueurs.
- La longueur du câble détermine le débit en bauds (vitesse de transmission) entre les terminaux du bus et la consommation de courant totale des transmetteurs de mesure détermine la section du câble.
- 0,2 A à 24 V sont nécessaires par capteur. Avec 5 capteurs, la chute de tension est donc d'env. 8 V par 100 m avec des câbles de 0,5 mm<sup>2</sup>. Le système fonctionne alors à ses limites.
- S'il y a plus de 5 capteurs et si la longueur des câbles est ≥ 100 m, la section des câbles doit être doublée à 1,0 mm<sup>2</sup>.
- Pour les distances importantes > 100 m, l'alimentation 24 V DC peut également se faire sur place.

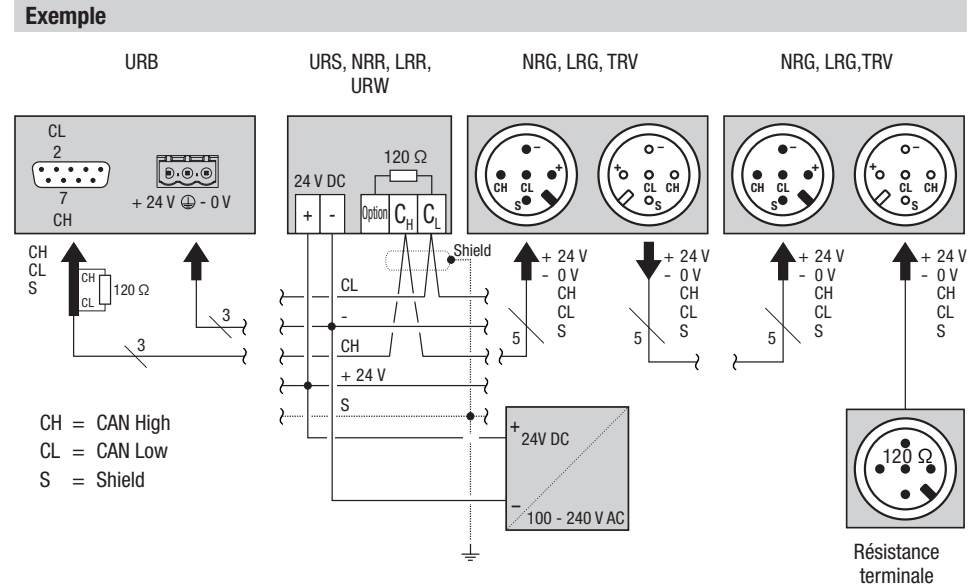

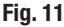

## Raccordement du système bus CAN

#### Remarques importantes pour le raccordement du système bus CAN

- L'alimentation du système SPECTOR*connect* nécessite un bloc d'alimentation SELV 24 V DC séparé des charges commutées.
- Câbler uniquement en série. Le câblage en étoile n'est pas autorisé !
- Évitez les différences de potentiel dans les parties de l'installation par une mise à la terre centrale.
  - Reliez les blindages des câbles de bus entre eux et au point de mise à la terre central (PMTC).
- Si deux ou plusieurs composants système sont reliés dans un réseau bus CAN, une résistance terminale de 120 Ω doit être installée entre les bornes C<sub>L</sub> / C<sub>H</sub> du premier et du dernier appareil.
- La résistance terminale doit être branchée dans le connecteur du bus CAN entre la broche 2 et la broche 7 si vous utilisez l'URB comme premier ou dernier appareil.
- Le réseau bus CAN ne doit comporter respectivement qu'un appareil de commande de sécurité URS 60 et URS 61.
- Le réseau bus CAN ne doit pas être interrompu pendant le fonctionnement !
   En cas d'interruption, un message de défaut est généré.

#### Brochage du connecteur mâle du bus CAN et du connecteur femelle pour les câbles de commande non pré-confectionnés

Si les câbles de commande pré-confectionnés ne sont pas utilisés, câblez les connecteurs mâles et les connecteurs femelles du bus CAN conformément au schéma de câblage **Fig. 12**.

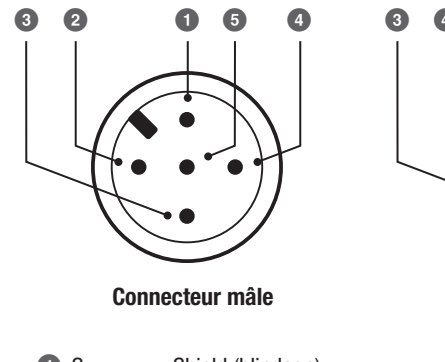

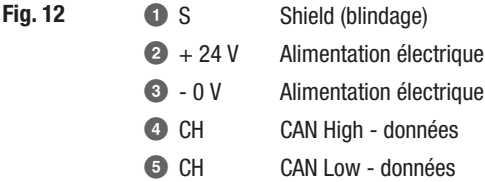

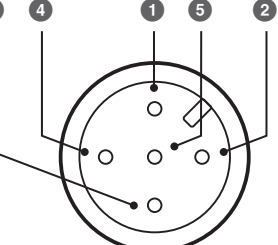

**Connecteur femelle** 

## Configuration des appareils de commande de sécurité URS 60, URS 61

Avant la mise en service de l'équipement de surveillance SRL 6-60, vous devez configurer la fonction de limitation requise sur l'appareil de commande de sécurité URS 60, URS 61.

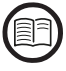

Lisez à ce propos également les instructions de montage et de mise en service de l'appareil de commande de sécurité utilisé.

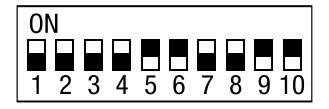

Commutateur code **O** sur l'appareil de commande de sécurité URS 60, URS 61 respectif-Commutateur coulissant blanc

|                    | Appareil de commande de sécurité URS 60 / URS 61 |     |           |     |            |     |            |   |                   |                            |                                   |            |
|--------------------|--------------------------------------------------|-----|-----------|-----|------------|-----|------------|---|-------------------|----------------------------|-----------------------------------|------------|
| Commutateur code O |                                                  |     |           |     |            |     |            |   | Fonct<br>NB = Lim | ion de lim<br>niteur de ni | <b>itation 1 à</b><br>iveau d'eau | 4<br>u bas |
| S1                 | S2                                               | S3  | <b>S4</b> | S5  | <b>S</b> 6 | S7  | <b>S</b> 8 | > | 1                 | 2                          | 3                                 | 4          |
| ON                 | ON                                               | 0FF | 0FF       | ON  | ON         | 0FF | 0FF        | > | NB 1<br>extérieur |                            | SRL 6-60                          |            |
| ON                 | ON                                               | ON  | ON        | 0FF | 0FF        | ON  | ON         | > | NB1<br>intérieur  | NB 2<br>extérieur          |                                   | SRL 6-60   |
| ON                 | ON                                               | ON  | ON        | ON  | ON         | ON  | ON         | > | NB 1<br>extérieur | NB 2<br>extérieur          | SRL 6-60                          | SRL 6-60   |

## **Commande et navigation**

La commande de l'équipement de surveillance SRL 6-60 se fait directement sur place à l'aide du clavier tactile couleur.

#### Interface utilisateur (exemple - temps d'intervalle)

L'interface utilisateur du SRL 6-60 est subdivisée en trois zones :

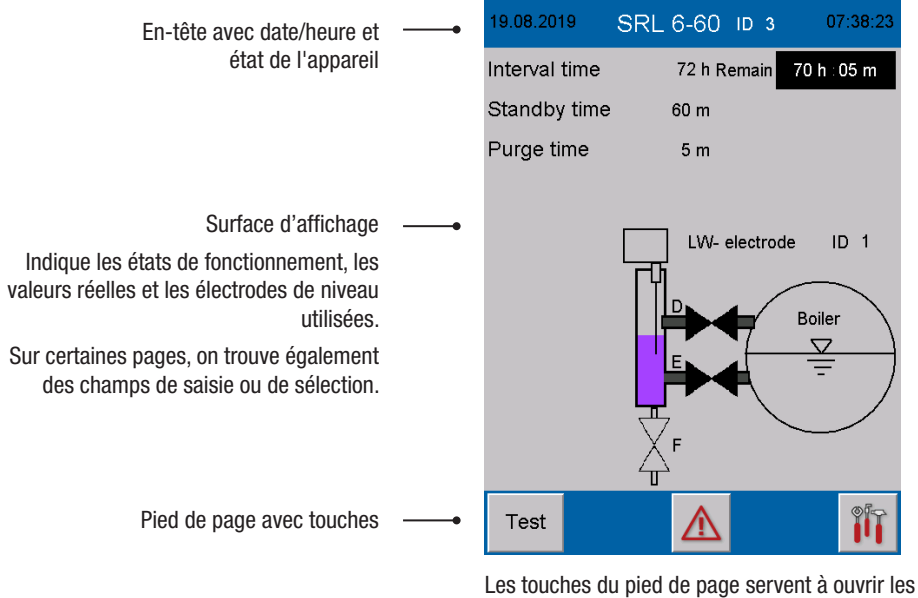

Les touches du pied de page servent à ouvrir les pages de paramètres correspondantes. Selon la page et la configuration, les symboles sont modifiés dynamiquement ou affichés/masqués.

#### Commande

Toutes les saisies et actions, par exemple l'appel du menu Setup ou des pages de paramètres, s'effectuent en appuyant sur les touches et les champs de saisie indiqués.

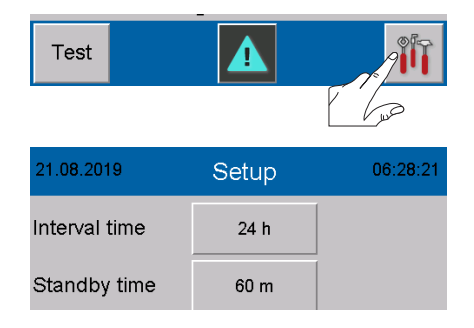

## **Commande et navigation**

#### Code couleur utilisé pour les champs de saisie et d'état

Exemples :

Les champs de saisie sont représentés par une ombre 3D. Ils restent inertes tant que l'utilisateur ne s'est pas connecté avec son mot de passe.

Les paramètres actifs sont affichés sur fond blanc.

| 22.08.2019 SF | RL 6-60 ID 3 | 05:49:29  |
|---------------|--------------|-----------|
| Interval time | 24 h Remain  | 23 h⊹59 m |
| Standby time  | Remain       | 59:36     |
| Purge time    | 5 m          |           |

| 19.08.2019    | Setup  | 07:39:16 |
|---------------|--------|----------|
| Interval time | 72 h   |          |
| Standby time  | 60 m   |          |
| Controller    | URS 60 | URS 61   |
| Electrode     | 1      | 2        |

#### Connexion avec mot de passe

Pour saisir le débit en bauds et configurer l'équipement de surveillance, vous devez vous connecter avec un mot de passe.

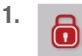

Ouvrez le menu « *Login-User* ».

- 2. Password Appuyez sur « Password »
- 3. Entrez le mot de passe via le clavier virtuel.

#### Réglage usine = 3503

- 4. **RET** Confirmez le mot de passe.
- 5. RET Fermez le menu *« Login-User »*.
- 6. Continuez avec les réglages respectifs.

#### Tenir compte de la limite de temps

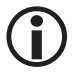

L'utilisateur est déconnecté en l'absence d'action pendant 60 secondes.

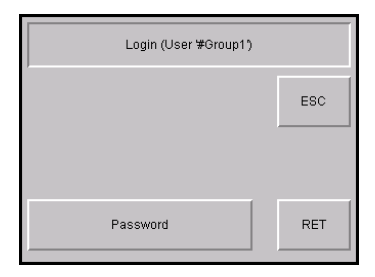

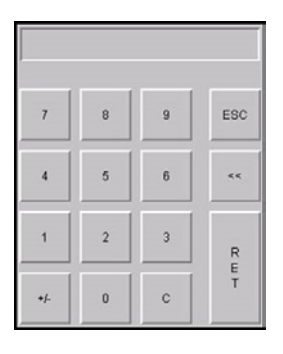

## Démarrage, service, alarme et test

#### Page d'accueil après la mise en route

La page d'accueil s'affiche dès que l'alimentation électrique est établie. Elle donne un aperçu de l'état de l'installation et des temps réglés.

Par ailleurs, elle indique l'électrode de niveau (avec ID) surveillée.

#### Description des options :

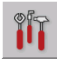

Ouvrir le menu principal, voir page 36

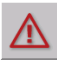

Test

Ouvrir la page Messages, voir page 43

Test - Démarrer le temps de purge hors du temps d'intervalle, voir page 34

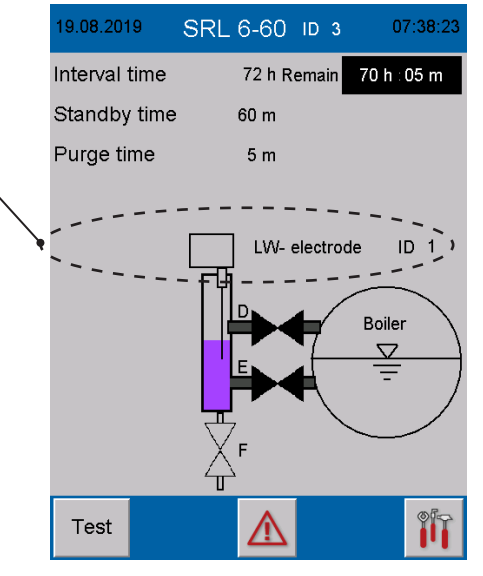

#### Temps d'intervalle - Brève description

- Le temps d'intervalle commence à s'écouler après la mise en route du système.
- Résiduel

De plus, le temps résiduel est affiché.

- Celui-ci peut être synchronisé à tout moment par fermeture d'une vanne de raccordement (E ou D), c.-à-d. que le temps de purge commence à s'écouler et que le temps d'intervalle revient à la valeur initiale (par ex. 24 h).
- Pendant le fonctionnement, le temps de veille est toujours lancé après écoulement du temps d'intervalle. Le temps d'intervalle revient immédiatement à la valeur initiale (par ex. 24 h).

#### Temps de veille- Brève description

Le temps de veille est indiqué par clignotement de la ligne de texte et par affichage du temps de veille résiduel.

- La purge doit être démarrée pendant le temps de veille.
- Fermer ▼ clignote

Dès que le symbole de vanne ( $\mathbf{\nabla}$ ) clignote, fermez la vanne d'eau (**E**) pour lancer la purge.

La purge est démarrée dès qu'une vanne de raccordement (E ou D) quitte la position finale OUVERT.

## Que se passe-t-il si la purge n'est pas démarrée ?

- Un ordre d'arrêt est envoyé à l'appareil de commande de sécurité URS 60, URS 61 une fois le temps de veille écoulé.
- Le circuit de sécurité est alors interrompu.

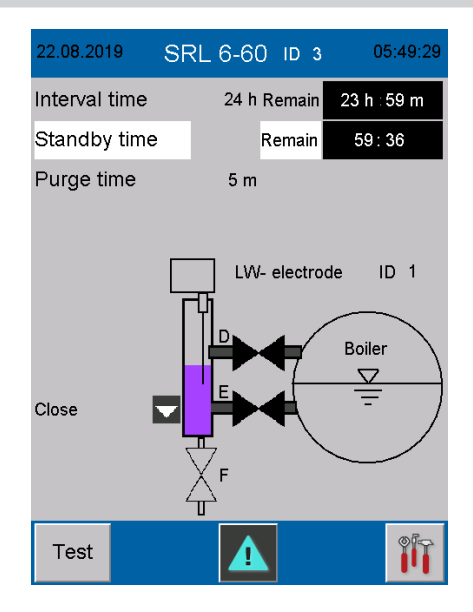

#### Temps de purge

Le temps de purge est indiqué par clignotement de la ligne de texte et par affichage du temps de purge résiduel.

- Le démarrage de la purge est transmis de l'équipement de surveillance à l'appareil de commande de sécurité URS 60, URS 61 via le bus CAN.
- Pendant le temps de purge, l'appareil de commande de sécurité URS 60, URS 61 ignore le signal de l'électrode de niveau.
- Le temps de purge maximal est limité à 5 minutes.
- L'état de l'électrode de niveau est affiché dynamiquement dans le graphique.

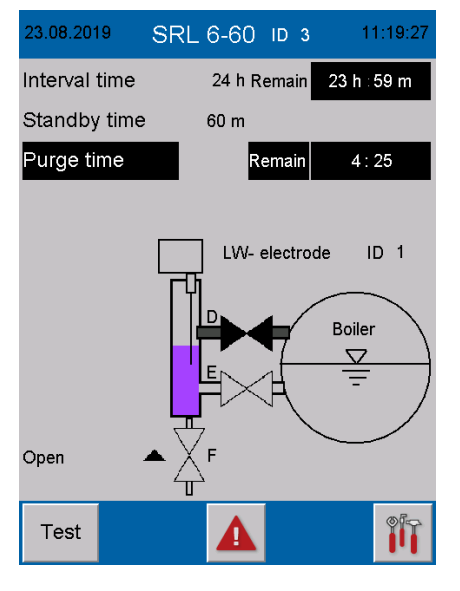

## Démarrage, service, alarme et test

#### Purge

Selon le type d'installation, purgez la bouteille extérieure dans l'ordre suivant :

| PurgePurgeVanne D - OUVERTVanne D - FERMÉVanne E - FERMÉVanne E - FERMÉVanne F - FERMÉVanne F - FERMÉPurgePurgeVanne D - OUVERTVanne D - FERMÉVanne E - FERMÉVanne E - FERMÉVanne F - OUVERTVanne F - OUVERT - Ouvrir soupape de désaération *PurgeAttendre le message NB :37 secondesPurgeVanne D - FERMÉVanne D - FERMÉVanne D - FERMÉVanne D - FERMÉVanne D - FERMÉVanne D - FERMÉVanne F - OUVERTVanne D - FERMÉVanne F - OUVERTVanne F - FERMÉVanne F - OUVERTVanne F - FERMÉVanne F - OUVERTVanne F - FERMÉVanne F - OUVERTVanne F - FERMÉVanne F - OUVERTVanne F - FERMÉVanne F - OUVERTVanne F - OUVERTVanne F - OUVERTVanne F - OUVERTVanne F - OUVERTVanne F - FERMÉ - Ouvrir soupape de désaération *PurgePurgeVanne F - OUVERTAttendre le remplissage normalVanne F - OUVERTAttendre le remplissage normalVanne F - FERMÉ* Soupape de désaération sur bouteille extérieure, le cas échéant                                                                                                    | Chaudière à vapeur                  | Installation à eau surchauffée                                       |  |  |
|----------------------------------------------------------------------------------------------------|-------------------------------------|----------------------------------------------------------------------|--|--|
| Vanne D - OUVERTVanne D - FERMÉVanne E - FERMÉVanne F - FERMÉVanne F - FERMÉVanne F - FERMÉPurgePurgeVanne D - OUVERTVanne D - FERMÉVanne E - FERMÉVanne E - FERMÉVanne F - OUVERTVanne F - OUVERT - Ouvrir soupape de désaération *PurgeVanne F - OUVERT - OUVERT - OUVERT - OUVERT - OUVERT - OUVERT - OUVERT - OUVERT - OUVERT - OUVERT - OUVERT - OUVERT - OUVERT - OUVERT - OUVERT - OUVERT - OUVERT - OUVERT - OUVERT - OUVERT - OUVERT - OUVERT - OUVERT - OUVERT - OUVERT - OUVERTVanne D - FERMÉVanne F - OUVERT - OUVERT - OUVERT - OUVERTVanne D - FERMÉVanne D - FERMÉVanne D - FERMÉVanne D - FERMÉVanne F - OUVERTVanne F - FERMÉVanne D - FERMÉVanne F - FERMÉVanne D - FERMÉVanne D - OUVERTVanne F - OUVERTVanne E - OUVERTVanne F - OUVERTVanne F - OUVERTVanne F - OUVERTVanne F - FERMÉ - Ouvrir soupape de désaération *PurgePurgeVanne D - OUVERTAttendre le remplissage normalVanne F - OUVERTAttendre le remplissage normalVanne F - FERMÉSoupape de désaération sur bouteille extérieure, le cas échéant | Purge                               | Purge                                                                |  |  |
| Vanne E - FERMÉVanne E - FERMEVanne F - FERMÉVanne F - FERMÉPurgePurgeVanne D - OUVERTVanne D - FERMÉVanne E - FERMÉVanne E - FERMÉVanne F - OUVERTVanne F - OUVERT - Ouvrir soupape de désaération *PurgeVanne F - OUVERT - Ouvrir soupape de désaération *PurgePurgeAttendre le message NB :<br>37 secondesPurgeVanne D - FERMÉVanne D - FERMÉVanne D - FERMÉVanne D - FERMÉVanne F - OUVERTVanne E - FERMÉVanne F - OUVERTVanne F - FERMÉVanne F - OUVERTVanne F - FERMÉVanne D - FERMÉVanne D - OUVERTVanne F - OUVERTVanne E - OUVERTVanne F - OUVERTVanne E - OUVERTVanne F - OUVERTVanne E - OUVERTVanne F - OUVERTVanne E - OUVERTVanne F - OUVERTVanne E - OUVERTVanne F - OUVERTAttendre le remplissage normalVanne F - OUVERTAttendre le remplissage normalVanne F - FERMÉSoupape de désaération sur bouteille extérieure,<br>le cas échéant                                                                                                    | Vanne D - OUVERT                    | Vanne D - FERMÉ                                                      |  |  |
| Vanne F - FERMEVanne F - FERMEPurgePurgeVanne D - OUVERTVanne D - FERMÉVanne E - FERMÉVanne E - FERMÉVanne F - OUVERTVanne F - OUVERT - Ouvrir soupape de désaération *PurgeVanne F - OUVERT - Ouvrir soupape de désaération *Attendre le message NB :<br>37 secondesPurgeVanne D - FERMÉVanne D - FERMÉVanne D - FERMÉVanne D - FERMÉVanne F - OUVERTVanne D - FERMÉVanne F - OUVERTVanne F - FERMÉVanne F - OUVERTVanne F - FERMÉVanne D - FERMÉVanne F - FERMÉVanne D - FERMÉVanne D - OUVERTVanne F - OUVERTVanne E - OUVERTVanne F - OUVERTVanne F - FERMÉ - Ouvrir soupape de désaération *PurgePurgeVanne F - OUVERTVanne F - FERMÉ - Ouvrir soupape de désaération *PurgeVanne F - FERMÉ - Ouvrir soupape de désaération *PurgeVanne F - FERMÉ - Ouvrir soupape de désaération *Vanne F - OUVERTAttendre le remplissage normalVanne F - OUVERTAttendre le remplissage normalVanne F - FERMÉSoupape de désaération sur bouteille extérieure, le cas échéant                                                                | Vanne E - FERMÉ                     | Vanne E - FERMÉ                                                      |  |  |
| PurgePurgeVanne D - OUVERTVanne D - FERMÉVanne E - FERMÉVanne E - FERMÉVanne F - OUVERTVanne F - OUVERT - Ouvrir soupape de désaération *PurgeVanne F - OUVERT - Ouvrir soupape de désaération *Attendre le message NB :<br>37 secondesPurgePurgePurgeVanne D - FERMÉVanne D - FERMÉVanne D - FERMÉVanne D - FERMÉVanne F - OUVERTVanne E - FERMÉVanne F - OUVERTVanne F - FERMÉVanne F - OUVERTVanne F - FERMÉVanne D - FERMÉVanne D - OUVERTVanne F - OUVERTVanne E - OUVERTVanne F - OUVERTVanne F - OUVERTVanne F - OUVERTVanne F - OUVERTVanne F - OUVERTVanne F - FERMÉ - Ouvrir soupape de désaération *PurgePurgeVanne D - OUVERTAttendre le remplissage normalVanne E - OUVERT* Soupape de désaération sur bouteille extérieure,<br>le cas échéant                                                                                                    | Vanne F - FERME                     | Vanne F - FERME                                                      |  |  |
| Vanne D - OUVERTVanne D - FERMÉVanne F - OUVERTVanne E - FERMÉVanne F - OUVERTVanne F - OUVERT - Ouvrir soupape de désaération *PurgeVanne F - OUVERT - Ouvrir soupape de désaération *Attendre le message NB :<br>37 secondesPurgePurgePurgeVanne D - FERMÉVanne D - FERMÉVanne D - FERMÉVanne D - FERMÉVanne E - FERMÉVanne E - FERMÉVanne F - OUVERTVanne F - FERMÉVanne D - FERMÉVanne D - OUVERTVanne D - FERMÉVanne D - OUVERTVanne F - OUVERTVanne E - OUVERTVanne F - OUVERTVanne F - FERMÉ - OUVERTVanne F - OUVERTVanne F - FERMÉ - OUVERTVanne F - OUVERTVanne F - FERMÉ - OUVERTVanne F - OUVERTVanne F - FERMÉ - OUVERTVanne F - OUVERTAttendre le remplissage normalVanne F - OUVERT* Soupape de désaération sur bouteille extérieure, le cas échéantVanne F - FERMÉ* Soupape de désaération sur bouteille extérieure, le cas échéant                                                                                                    | Purge                               | Purge                                                                |  |  |
| Vanne E - FERMÉVanne F - OUVERTVanne F - OUVERT - Ouvrir soupape de désaération *PurgeAttendre le message NB :<br>37 secondesPurgePurgePurgePurgeVanne D - FERMÉVanne D - FERMÉVanne D - FERMÉVanne E - FERMÉVanne E - FERMÉVanne E - FERMÉVanne F - OUVERTVanne F - FERMÉVanne F - FERMÉVanne D - FERMÉVanne F - FERMÉVanne F - FERMÉVanne D - FERMÉVanne D - OUVERTVanne F - OUVERTVanne F - OUVERTVanne E - OUVERTVanne E - OUVERTVanne F - OUVERTVanne F - FERMÉ - Ouvrir soupape de désaération *PurgePurgeVanne F - FERMÉ - Ouvrir soupape de désaération *Vanne D - OUVERTVanne F - FERMÉ - Ouvrir soupape de désaération *PurgeVanne F - FERMÉ - OUVERTVanne E - OUVERTAttendre le remplissage normalVanne E - OUVERT* Soupape de désaération sur bouteille extérieure, le cas échéantVanne F - FERMÉIsonape de désaération sur bouteille extérieure, le cas échéant                                                                                                    | Vanne D - OUVERT                    | Vanne D - FERMÉ                                                      |  |  |
| Vanne F - OUVERTVanne F - OUVERT - Ouvrir soupape de désaération *PurgeAttendre le message NB :<br>37 secondesPurgePurgeVanne D - FERMÉVanne D - FERMÉVanne D - FERMÉVanne D - FERMÉVanne F - OUVERTVanne F - FERMÉVanne D - FERMÉVanne F - FERMÉVanne D - FERMÉPurgeVanne D - FERMÉVanne F - OUVERTVanne F - OUVERTVanne E - OUVERTVanne F - OUVERTVanne F - OUVERTVanne F - OUVERTVanne F - OUVERTVanne F - OUVERTVanne F - FERMÉ - Ouvrir soupape de désaération *PurgePurgeVanne D - OUVERTAttendre le remplissage normalVanne E - OUVERTAttendre le remplissage normalVanne F - FERMÉSoupape de désaération sur bouteille extérieure, le cas échéant                                                                                                    | Vanne E - FERMÉ                     | Vanne E - FERMÉ                                                      |  |  |
| PurgeAttendre le message NB :<br>37 secondesPurgePurgePurgeVanne D - FERMÉVanne D - FERMÉVanne E - FERMÉVanne E - FERMÉVanne F - OUVERTVanne F - FERMÉVanne D - FERMÉVanne F - FERMÉVanne D - FERMÉVanne D - OUVERTVanne F - OUVERTVanne D - OUVERTVanne F - OUVERTVanne F - FERMÉ - OUVERTVanne F - OUVERTVanne F - FERMÉ - OUVERTVanne F - OUVERTVanne F - FERMÉ - OUVERTVanne F - OUVERTVanne F - FERMÉ - OUVERTVanne F - OUVERTAttendre le remplissage normalVanne F - FERMÉ* Soupape de désaération sur bouteille extérieure,<br>le cas échéant                                                                                                    | Vanne F - OUVERT                    | Vanne F - OUVERT - Ouvrir soupape de désaération *                   |  |  |
| Attendre le message NB :       37 secondes         Purge       Purge         Vanne D - FERMÉ       Vanne D - FERMÉ         Vanne E - FERMÉ       Vanne E - FERMÉ         Vanne F - OUVERT       Vanne F - FERMÉ         Purge       Purge         Vanne D - FERMÉ       Vanne D - OUVERT         Vanne D - FERMÉ       Vanne D - OUVERT         Vanne E - OUVERT       Vanne E - OUVERT         Vanne F - OUVERT       Vanne E - OUVERT         Vanne F - OUVERT       Vanne F - FERMÉ - Ouvrir soupape de désaération *         Purge       Purge         Vanne D - OUVERT       Vanne F - FERMÉ - OUVERT         Vanne E - OUVERT       Vanne F - FERMÉ - OUVERT         Vanne E - OUVERT       Attendre le remplissage normal         Vanne E - OUVERT       * Soupape de désaération sur bouteille extérieure, le cas échéant         Vanne F - FERMÉ       le cas échéant                                                                                                    | Purge                               |                                                                      |  |  |
| Image       Purge         Vanne D - FERMÉ       Vanne D - FERMÉ         Vanne E - FERMÉ       Vanne E - FERMÉ         Vanne F - OUVERT       Vanne F - FERMÉ         Purge       Purge         Vanne E - OUVERT       Vanne D - OUVERT         Vanne D - FERMÉ       Vanne D - OUVERT         Vanne F - OUVERT       Vanne E - OUVERT         Vanne F - OUVERT       Vanne F - OUVERT         Vanne F - OUVERT       Vanne F - FERMÉ - Ouvrir soupape de désaération *         Purge       Purge         Vanne D - OUVERT       Attendre le remplissage normal         Vanne E - OUVERT       * Soupape de désaération sur bouteille extérieure, le cas échéant                                                                                                    | Attendre le message NB :            |                                                                      |  |  |
| Purge       Purge         Vanne D - FERMÉ       Vanne D - FERMÉ         Vanne E - FERMÉ       Vanne E - FERMÉ         Vanne F - OUVERT       Vanne F - FERMÉ         Purge       Purge         Vanne D - FERMÉ       Vanne D - OUVERT         Vanne E - OUVERT       Vanne D - OUVERT         Vanne F - OUVERT       Vanne E - OUVERT         Vanne F - OUVERT       Vanne F - OUVERT         Vanne F - OUVERT       Vanne F - FERMÉ - Ouvrir soupape de désaération *         Purge       Purge         Vanne D - OUVERT       Attendre le remplissage normal         Vanne F - FERMÉ       * Soupape de désaération sur bouteille extérieure, le cas échéant                                                                                                    | 37 secondes                         |                                                                      |  |  |
| Vanne D - FERMÉVanne D - FERMÉVanne E - FERMÉVanne E - FERMÉVanne F - OUVERTVanne F - FERMÉPurgePurgeVanne D - FERMÉVanne D - OUVERTVanne E - OUVERTVanne E - OUVERTVanne F - OUVERTVanne F - FERMÉ - Ouvrir soupape de désaération *PurgePurgeVanne D - OUVERTVanne F - FERMÉ - Ouvrir soupape de désaération *PurgePurgeVanne D - OUVERTAttendre le remplissage normalVanne F - FERMÉ* Soupape de désaération sur bouteille extérieure, le cas échéant                                                                                                    | Purge                               | Purge                                                                |  |  |
| Vanne E - FERMÉ       Vanne F - FERMÉ         Vanne F - OUVERT       Vanne F - FERMÉ         Purge       Purge         Vanne D - FERMÉ       Vanne D - OUVERT         Vanne E - OUVERT       Vanne E - OUVERT         Vanne F - OUVERT       Vanne F - FERMÉ - Ouvrir soupape de désaération *         Purge       Purge         Vanne D - OUVERT       Vanne F - FERMÉ - Ouvrir soupape de désaération *         Purge       Purge         Vanne E - OUVERT       Attendre le remplissage normal         Vanne E - OUVERT       * Soupape de désaération sur bouteille extérieure, le cas échéant                                                                                                    | Vanne D - FERMÉ                     | Vanne D - FERMÉ                                                      |  |  |
| Vanne F - OUVERT     Vanne F - FERMÉ       Purge     Purge       Vanne D - FERMÉ     Vanne D - OUVERT       Vanne E - OUVERT     Vanne E - OUVERT       Vanne F - OUVERT     Vanne F - FERMÉ - Ouvrir soupape de désaération *       Purge     Purge       Vanne D - OUVERT     Attendre le remplissage normal       Vanne F - FERMÉ     * Soupape de désaération sur bouteille extérieure, le cas échéant                                                                                                    | Vanne E - FERMÉ                     | Vanne E - FERMÉ                                                      |  |  |
| Purge     Purge       Vanne D - FERMÉ     Vanne D - OUVERT       Vanne E - OUVERT     Vanne E - OUVERT       Vanne F - OUVERT     Vanne F - FERMÉ - Ouvrir soupape de désaération *       Purge     Purge       Vanne D - OUVERT     Attendre le remplissage normal       Vanne F - FERMÉ     * Soupape de désaération sur bouteille extérieure, le cas échéant                                                                                                    | Vanne F - OUVERT                    | Vanne F - FERMÉ                                                      |  |  |
| Vanne D - FERMÉ     Vanne D - OUVERT       Vanne E - OUVERT     Vanne E - OUVERT       Vanne F - OUVERT     Vanne F - FERMÉ - Ouvrir soupape de désaération *       Purge     Purge       Vanne D - OUVERT     Attendre le remplissage normal       Vanne E - OUVERT     * Soupape de désaération sur bouteille extérieure, le cas échéant                                                                                                    | Purge                               | Purge                                                                |  |  |
| Vanne E - OUVERT     Vanne E - OUVERT       Vanne F - OUVERT     Vanne F - FERMÉ - Ouvrir soupape de désaération *       Purge     Purge       Vanne D - OUVERT     Attendre le remplissage normal       Vanne E - OUVERT     * Soupape de désaération sur bouteille extérieure, le cas échéant                                                                                                    | Vanne D - FERMÉ                     | Vanne D - OUVERT                                                     |  |  |
| Vanne F - OUVERT       Vanne F - FERMÉ - Ouvrir soupape de désaération *         Purge       Purge         Vanne D - OUVERT       Attendre le remplissage normal         Vanne E - OUVERT       * Soupape de désaération sur bouteille extérieure, le cas échéant                                                                                                    | Vanne E - OUVERT                    | Vanne E - OUVERT                                                     |  |  |
| Purge     Purge       Vanne D - OUVERT     Attendre le remplissage normal       Vanne E - OUVERT     * Soupape de désaération sur bouteille extérieure,<br>le cas échéant                                                                                                    | Vanne F - OUVERT                    | Vanne F - FERMÉ - Ouvrir soupape de désaération *                    |  |  |
| Vanne D - OUVERT     Attendre le remplissage normal       Vanne E - OUVERT     * Soupape de désaération sur bouteille extérieure,<br>le cas échéant                                                                                                    | Purge                               | Purge                                                                |  |  |
| Vanne E - OUVERT * Soupape de désaération sur bouteille extérieure,<br>Vanne F - FERMÉ le cas échéant                                                                                                    | Vanne D - OUVERT                    | Attendre le remplissage normal                                       |  |  |
|                                                                                                    | Vanne E - OUVERT<br>Vanne F - FERMÉ | * Soupape de désaération sur bouteille extérieure,<br>le cas échéant |  |  |

#### Fig. 13

Les étapes requises sont affichées sur le moniteur par des textes et symboles (ouvrir  $\blacktriangle$  / fermer  $\blacktriangledown$ ).

#### **Terminer la purge**

La purge est terminée dès que toutes les vannes sont revenues en position initiale.

#### Configuration de l'équipement de surveillance SRL 6-60

Au cours de la configuration de l'équipement de surveillance SRL 6-60, réglez le type d'installation (chaudière à vapeur ou installation à eau surchauffée), voir page 41.

#### Stop

Le dépassement du temps de veille ou de purge est signalé à l'appareil de commande de sécurité URS 60, URS 61 par l'équipement de surveillance via le bus CAN, ce qui entraîne l'ouverture du circuit de sécurité.

## Affichage après désactivation (Ouverture) du circuit de sécurité

STOP - clignotant

## Surveillance supplémentaire du temps de purge sur

#### l'appareil de commande de sécurité URS 60, URS 61

Simultanément, le temps de purge est surveillé par l'appareil de commande de sécurité URS 60, URS 61, ce qui entraîne une ouverture du circuit de sécurité en cas de dépassement mettant en danger la sécurité.

#### Quand l'interruption du circuit de sécurité est-elle annulée ?

L'interruption et le signal STOP ne sont annulés qu'une fois la purge achevée avec succès.

#### Annulation du verrouillage du circuit de sécurité

L'interruption entraîne la désactivation et le verrouillage du circuit de sécurité pour le chauffage. Après la purge, le verrouillage doit donc être à nouveau annulé.

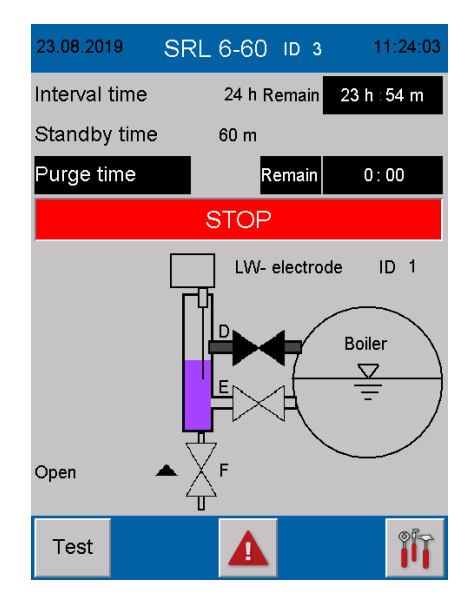

## Démarrage, service, alarme et test

#### **Fonction spéciale**

#### La purge simultanée n'est pas autorisée

Si les deux électrodes de niveau NB sont installées dans des bouteilles extérieures de la chaudière, une purge simultanée n'est pas autorisée.

#### Comportement de l'appareil de commande de sécurité URS 60, URS 61

Si, au cours de la purge d'un équipement de surveillance SRL 6-60, l'appareil de commande de sécurité URS 60, URS 61 reçoit le message « **Démarrer purge** » du second équipement de surveillance, le circuit de sécurité est immédiatement interrompu.

#### Affichage sur l'appareil de commande de sécurité URS 60, URS 61

La LED 1 jaune est allumée.

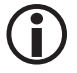

L'interruption du circuit de sécurité n'est à nouveau annulée qu'une fois la purge achevée avec succès sur les deux appareils.

## Démarrage, service, alarme et test

#### Test de la purge pour vérification de la chaîne causale

Test

Lancer un test de purge.

Pour ce faire, appuyez pendant au moins 3 secondes sur le bouton Test.

**(i)** 

Aucune vanne ne doit être manipulée au cours du test, ce qui entraînerait un redémarrage du temps d'intervalle.

Aucun test n'est possible pendant le temps de veille. La chaîne causale doit alors être contrôlée par une purge retardée.

#### Déroulement du test :

 En démarrant le test, le « temps de purge » est lancée hors du « temps d'intervalle ».

#### Tenez compte de l'affichage :

Au démarrage du test, les messages de texte « Test » et « Temps de purge » clignotent.

- Une fois le temps de purge écoulé, le circuit de sécurité est désactivé et verrouillé.
- 10 secondes plus tard, le circuit de sécurité est automatiquement réactivé et peut être déverrouillé.

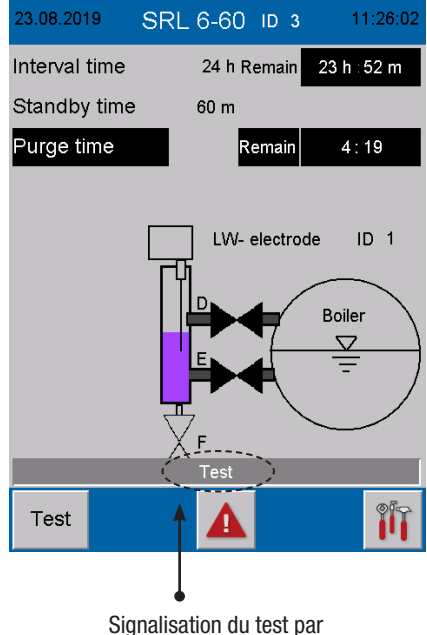

affichage clignotant

#### Dispositif de contrôle

Si l'équipement de surveillance s'arrête, la transmission des données à l'appareil de commande de sécurité URS 60, URS 61 est interrompue.

#### Ce qui signifie :

- Le circuit de sécurité est interrompu par l'appareil de commande de sécurité URS 60, URS 61.
- Dans la mesure où il était actif, le pontage est annulé.

#### Comportement en cas de panne du réseau ou de rétablissement du réseau

En cas de panne du réseau, la transmission des données à l'appareil de commande est interrompue.

#### Ce qui signifie :

- Le circuit de sécurité est interrompu par l'appareil de commande de sécurité URS 60, URS 61.
- Dans la mesure où il était actif, le pontage est annulé.

#### Panne du réseau pendant le temps d'intervalle :

- En cas de panne du réseau pendant le temps d'intervalle, on vérifie au rétablissement du courant si le moment de la prochaine purge est dépassé (estampille temporelle heure système).
- Si le moment de la prochaine purge est dépassé, le temps de veille commence.
- Le temps d'intervalle redémarre à partir de ce moment.
- Il faut le synchroniser à nouveau sur le moment voulu par déclenchement de la purge.

#### Panne du réseau pendant le temps de veille :

- En cas de panne du réseau pendant le temps de veille, l'ordre « Ouvrir le circuit de sécurité » est envoyé à l'appareil de commande de sécurité URS 60, URS 61 dès que le courant est rétabli.
- La purge doit être effectuée immédiatement pour que l'ordre puisse être annulé.

#### Panne du réseau pendant le temps de purge

- En cas de panne du réseau pendant le temps de purge, l'ordre « Ouvrir le circuit de sécurité » est envoyé à l'appareil de commande dès que le courant est rétabli.
- La purge doit être poursuivie et achevée pour que l'ordre puisse être annulé.

#### Ouvrir le menu principal

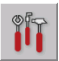

Ouvrir le « menu principal ».

#### Description de l'affichage :

Luminosité

Réglage de la luminosité de l'écran.

Le réglage « sombre » augmente la durée de vie du rétro-éclairage.

Date/Heure

Régler la date et l'heure système, voir page 37.

Synchronisation temporelle.

L'activation de cette fonction entraîne une synchronisation avec l'heure système de l'URB 60.

#### Langue

Commutation de la langue utilisateur du français à l'anglais et inversement.

FR = F - français

- GB = anglais
- Adresse IP

Uniquement pour usage interne.

Débit en bauds

Réglage du débit en bauds requis voir page 38.

#### **Description des options :**

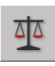

**Ouvrir le menu Setup, voir page 40** Configuration du SRL 6-60.

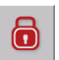

Connexion avec mot de passe, voir page 28

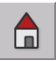

Retour à la page d'accueil, voir page 42

Exemple du menu principal anglais.

| 23.08.2019 | Settings |        | 09:49:21 |
|------------|----------|--------|----------|
| Brightness | Dark     | Bright |          |
| Date/time  | Hour     | Minute | Day      |
| Time sync. | ON       | OFF    |          |
| Language   | GER      | GB     |          |
| IP address | IP       |        |          |
| Baudrate   | 50kB     | 250kB  |          |
|            |          |        |          |
|            |          |        |          |
| ō          |          | 4      |          |

| 13.09.2018 | Settings |        | 13:43:58 |
|------------|----------|--------|----------|
| Brightness | Dark     | Bright |          |
| Date/time  | Hour     | Minute | Day      |
| Time sync. | ON       | OFF    |          |
| Language   | GER      | GB     |          |
| IP address | IP       |        |          |
| Baudrate   | 50kB     | 250kB  |          |
|            |          |        |          |
|            |          |        |          |
|            |          |        |          |

#### **Régler Date / Heure**

En appuyant sur le bouton correspondant, on ouvre le menu de saisie respectif.

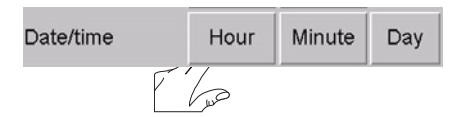

Exemple pour les heures. Dans le champ supérieur s'affiche le réglage actuel respectif.

#### Description du menu de saisie :

| ordre / | Réglage des chiffres selon un |
|---------|-------------------------------|
|         | descendant ou ascendant       |

- <</>
  </>
  </>
  </>
  </>
  </>
  </>
  </>
  <//>
  <//>
  <//>
  <//>
  <//>
- </>> -1/+1
- **ESC** Annulation
- RET Confirmation du réglage

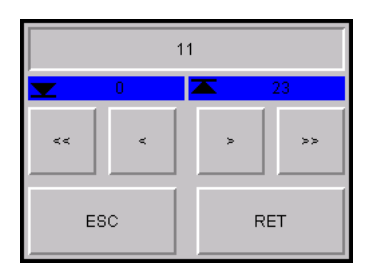

#### Réglage du débit en bauds

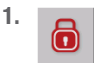

Ouvrez le menu « Login-User » et connectez-vous avec un mot de passe, voir page 28.

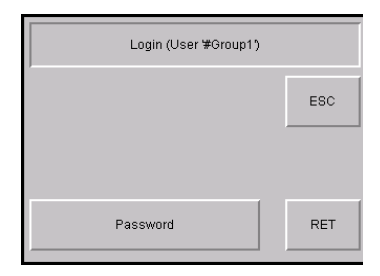

#### 2. 50 kbit / 250 kbit

Sélectionnez le débit en bauds requis.

#### Réglage usine = 50 kbit/s

3. OK Confirmez le débit en bauds.

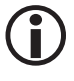

La sélection est automatiquement suivie d'un redémarrage de l'équipement de surveillance SRL 6-60.

 Après le redémarrage, le débit en bauds doit être reparamétré sur le coupleur CAN 750-347 WAGO.

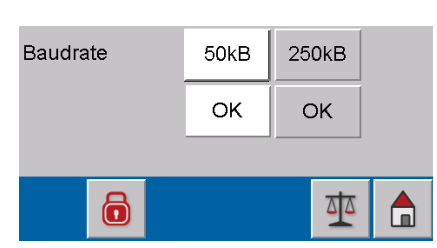

#### Réglage du débit en bauds sur le coupleur CAN 750-347 WAGO

## 🛕 DANGER

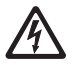

- Les travaux sur les installations électriques exposent à un danger de mort par électrocution.
- Mettez toujours l'appareil hors tension avant de l'ouvrir.
- Contrôlez l'absence de tension avant de commencer les travaux sur l'installation.
- 5. Après le redémarrage, désactivez l'équipement de surveillance SRL 6-60.
- 6. Ouvrez le couvercle.
- Notez l'ID de nœud réglé sur le commutateur code.

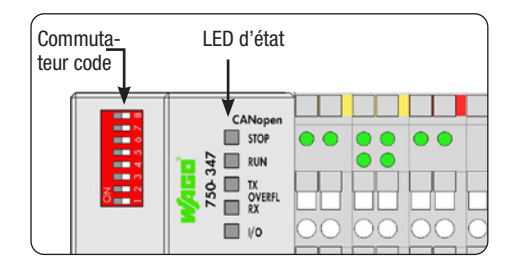

- Puis positionnez tous les commutateurs coulissants sur OFF.
- 9. Rétablissez l'alimentation électrique.
- Réglez le débit en bauds comme suit et tenez compte des LED d'état :

250 kbit/s: 1 + 2 = 0N 50 kbit/s: 2 + 3 = 0NConfirmation du
débit en bauds 8 = 0N

#### 250 kbit/s

- 11. Coupez à nouveau l'alimentation électrique.
- 12. Réglez à nouveau les ID de nœud notés auparavant.

#### ID de nœud du coupleur CAN WAGO :

- pour l'appareil 1 SRL6-60\_1 = 122
- pour l'appareil 2 SRL6-60\_2 = 124
- pour l'appareil 3 SRL6-60\_3 = 120
- 13. Fermez le couvercle et rétablissez l'alimentation électrique.

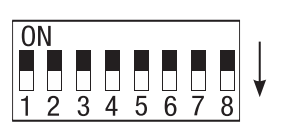

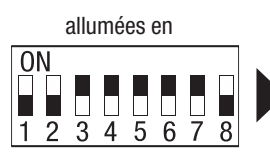

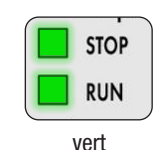

50 kbit/s

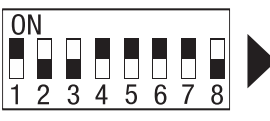

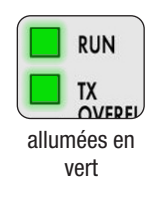

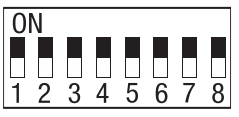

Exemple

#### Ouvrir le menu « Setup »

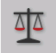

Ouvrir le menu « Setup ».

Les champs blancs de cette page indiquent la configuration actuelle de l'appareil.

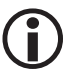

Pour pouvoir modifier ces réglages, connectez-vous avec votre mot de passe, voir page 28.

#### Description de l'affichage / Réglages :

Temps d'intervalle

Intervalle de temps pendant lequel les tuyauteries doivent être purgées.

Temps de veille

La purge doit être déclenchée pendant ce laps de temps. Le temps de veille démarre après l'écoulement du temps d'intervalle.

#### Appareil de commande

L'appareil de commande de sécurité avec lequel la communication est actuellement établie.

Électrode

L'électrode de niveau surveillée.

#### Fonction

Fonction de l'électrode de niveau raccordée.

 $\mathbf{NB} = \text{Limiteur de niveau d'eau bas}$ 

 $\mathbf{NH} = \mathbf{S}$ écurité de niveau d'eau élevé

#### Type d'installation

Le type d'installation (par ex. chaudière à vapeur) est à chaque fois indiqué sous la fonction.

| 23.08.2019    | Setup                  | 11:32:35 |  |  |
|---------------|------------------------|----------|--|--|
| Interval time | 24 h                   |          |  |  |
| Standby time  | 60 m                   |          |  |  |
| Controller    | troller URS 60         |          |  |  |
| Electrode     | Electrode 1            |          |  |  |
| Function      | LW                     | HW       |  |  |
|               | er boiler              |          |  |  |
| Steam boiler  |                        |          |  |  |
| б             | To operating system CE |          |  |  |

#### Options du pied de page :

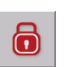

Connexion avec mot de passe, voir page 28

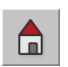

Retour à la page d'accueil, voir page 42

## Configuration de l'équipement de surveillance SRL 6-60

#### Connexion avec mot de passe

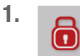

Ouvrez le menu « Login-User » et connectez-vous avec un mot de passe, voir page 28.

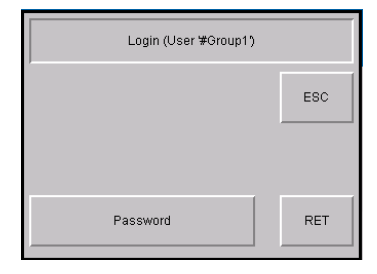

## Réglage de l'appareil de commande de sécurité, l'électrode de niveau et la fonction de l'électrode de niveau

1. Sélection de l'appareil de commande de sécurité.

#### URS 60 / URS 61

En appuyant sur le bouton respectif, vous pouvez sélectionner l'appareil de commande de sécurité requis.

 Sélectionnez l'électrode de niveau qui doit être surveillée par l'équipement de surveillance SRL 6-60.

Pour ce faire, appuyez sur le numéro d'électrode correspondant.

- 3. Sélectionnez la fonction de l'électrode de niveau raccordée.
  - NB = Limiteur de niveau d'eau bas
  - NH = Sécurité de niveau d'eau élevé
- 4. Réglage du type d'installation.
  - Chaudière à eau surchauffée
  - Chaudière à vapeur

La commande séquentielle diverge en fonction du type d'installation. Elle permet d'assurer l'immersion/l'émersion des différentes électrodes.

5. Redémarrez.

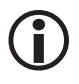

Après la sélection de l'appareil de commande de sécurité et de l'électrode de niveau, l'équipement de surveillance SRL 6-60 doit être redémarré.

| 23.08.2019    | Setup                  | 11:32:35  |  |  |
|---------------|------------------------|-----------|--|--|
| Interval time | 24 h                   |           |  |  |
| Standby time  | 60 m                   |           |  |  |
| Controller    | URS 60                 | URS 61    |  |  |
| Electrode     | 1                      | 2         |  |  |
| Function      | LW                     | HW        |  |  |
|               | Hot wat                | er boiler |  |  |
|               | Steam boiler           |           |  |  |
|               | To operating system CE |           |  |  |

## Configuration de l'équipement de surveillance SRL 6-60

#### Réglage du temps d'intervalle et du temps de veille

- 1. Affichez le clavier virtuel en appuyant sur le champ respectif.
- 2. Entrez le temps souhaité.

#### Temps d'intervalle :

2 à 255 heures (h)

#### Temps de veille :

15 à 120 minutes (m)

3. RET Confirmez à chaque fois le temps réglé.

#### Description des touches d'écran :

- 0 9 Pavé numérique
- Effacement du dernier chiffre
- ESC Annulation
- RET Mémorisation du réglage

| 23.08. | 2019     | Setup | 11:34:52 |
|--------|----------|-------|----------|
| Interv | al time  | 24 h  |          |
| Stand  | dby time | 60 m  |          |

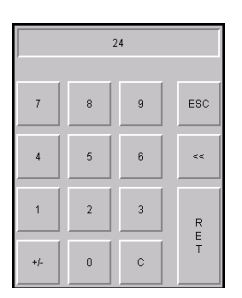

#### **Terminer la configuration**

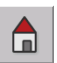

Fermez le menu « Setup » et revenez à la page d'accueil.

## Affichage des messages

#### Affichage de tous les événements et états du système

L'équipement de surveillance SRL 6-60 saisit et enregistre tous les événements et états du système avec une estampille temporelle et les affiche dans le menu « Messages ».

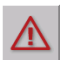

Le menu « Messages » est ouvert à partir du menu de démarrage.

#### Les événements et états du système suivants sont saisis :

- Temps de veille
- Temps de purge
- Rétablissement du réseau
- Interrupteur du vanne D défectueux
- Interrupteur du vanne E défectueux
- Arrêt du SRL 6-60
- Alarme Niveau d'eau bas
- Électrode offline
- Déroulement du test du SRL 6-60

#### **Description des options :**

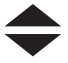

Parcourir la liste.

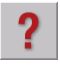

Afficher des informations sur le message sélectionné.

| Messages                      |  |  |
|-------------------------------|--|--|
| 1 24.08.19 11:44 Purging time |  |  |
| 1 23.08.19 11:41 Standby time |  |  |
|                               |  |  |
|                               |  |  |
|                               |  |  |
|                               |  |  |
|                               |  |  |
|                               |  |  |
|                               |  |  |
|                               |  |  |
|                               |  |  |
| Historical                    |  |  |

| Messages                            | ? |  |  |  |
|-------------------------------------|---|--|--|--|
| 1 24.08.19 11:44 Purging time       |   |  |  |  |
| 1 23.08.19 11:41 Standby time       |   |  |  |  |
|                                     |   |  |  |  |
| PURGING TIME:                       |   |  |  |  |
| The purging time is running.        |   |  |  |  |
| Tjhe purging must take place within |   |  |  |  |
| 5 minutes, otherwise the            |   |  |  |  |
| safety-chain will be interrupted    |   |  |  |  |
| by the NRS 1-40.1/4.2               |   |  |  |  |
| The safety chain will be released   |   |  |  |  |
| only after a successful             |   |  |  |  |
| Purging procedure:                  |   |  |  |  |
| 1) Close valve E                    |   |  |  |  |
| 2) Open valve E                     |   |  |  |  |
| Z) Open valve F                     |   |  |  |  |

## Affichage des messages

History

Afficher les derniers 512 messages.

Aktuell

Retour à l'affichage des messages actuels.

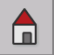

Retour à la page d'accueil.

|                                                                                                    | Ν                                                                                                    | less                                                                                                    | ages                                                                                                    |                                                                                              | ?                         |
|----------------------------------------------------------------------------------------------------|----------------------------------------------------------------------------------------------------|----------------------------------------------------------------------------------------------------|----------------------------------------------------------------------------------------------------|----------------------------------------------------------------------------------------------|---------------------------|
| 0 23.08.19<br>0 23.08.19<br>1 23.08.19<br>1 23.08.19<br>1 23.08.19<br>0 23.08.19<br>0 23.08.19<br>0 23.08.19<br>0 23.08.19<br>1 23.08.19<br>1 23.08.19<br>1 23.08.19<br>1 23.08.19<br>1 23.08.19<br>1 23.08.19<br>0 23.08.19<br>1 23.08.19<br>0 23.08.19<br>0 23.08.19<br>1 23.08.19<br>1 23.08<br>1 2 2 2 2 2 2 2 2 2 2 2 2 2 2 2 2 2 2 2 | 11:30<br>11:30<br>11:30<br>11:25<br>11:25<br>11:25<br>11:25<br>11:25<br>11:24<br>11:24<br>11:24<br>11:24<br>11:23<br>11:18<br>11:18<br>11:18<br>11:18<br>11:18<br>11:18 | Purgi<br>Stopp<br>Test i<br>Stopp<br>Purgi<br>Test i<br>Stanc<br>Purgi<br>Stanc<br>Curre<br>Stanc<br>Purgi<br>Stanc<br>Purgi<br>Stanc<br>Purgi<br>Stanc | ng time<br>bed by S<br>un SRL<br>sed by S<br>ng time<br>un SRL<br>lby time<br>ng time<br>bed by S<br>nt interv<br>nt interv<br>lby time<br>ng time<br>lby time<br>ng time<br>bed by S | RL 6-6<br>6-60<br>RL 6-6<br>6-60<br>RL 6-6<br>evel<br>RL 6-6<br>al time<br>al time<br>RL 6-6 | 0<br>0<br>0<br>too<br>too |
| Current                                                                                                    |                                                                                                    | •                                                                                                    | -                                                                                                    |                                                                                              |                           |

## Défaillances du système

#### Erreurs fréquentes d'application et d'utilisation

#### L'écran reste sombre

Le cas échéant, la liaison CAN bus n'est pas connectée.

#### Remède :

Contrôlez les raccords bus CAN, notamment l'alimentation électrique 24 V.

#### Le message suivant « Deux contacts fin de course actionnés » s'affiche.

#### Remède :

- Contrôlez si les contacts fin de course sont correctement réglés.
- Vérifiez si les contacts « Ouvert/Fermé » ne commutent pas trop rapidement l'un après l'autre.

#### Le déroulement du programme « Purge » est interrompu

Rupture de câble éventuelle sur l'interrupteur de fin de course.

#### Remède :

Vérifiez le câble de raccordement et le contact fin de course.

#### Le symbole du sablier « Attendre NB » ne s'éteint pas

Une électrode NH à surveiller est éventuellement paramétrée sur NB.

#### Remède :

Corrigez l'erreur de paramétrage.

## Que faire en cas de défaillances du système

#### Contrôle du montage et du fonctionnement

Lorsque les défauts du système ont été éliminés, contrôler le fonctionnement de la manière suivante.

- Contrôle du montage et du fonctionnement
- Contrôle des réglages

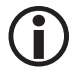

S'il se produit des défauts ou des anomalies impossibles à éliminer à l'aide des présentes instructions de montage et de mise en service, veuillez vous adresser à notre service technique.

## Mise hors service / Démontage

- 1. Mettez l'installation SPECTORconnect hors tension.
- 2. Débranchez les connecteurs de l'équipement de surveillance SRL 6-60.
- 3. Si l'équipement de surveillance SRL-6-60 est le dernier appareil du bus CAN, posez une résistance terminale de 120 Ω sur le dernier appareil du bus CAN.
- 4. Débranchez les voyants lumineux externes.
- 5. Démontez l'équipement de surveillance.
- 6. Démontez les contacts fin de course.

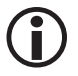

L'interruption du câble de bus CAN génère un message d'alarme.

## Destruction

Pour détruire l'équipement de surveillance SRL 6-60, respecter les prescriptions légales en matière d'élimination des déchets.

## Retour d'appareils décontaminés

## Les marchandises entrées en contact avec des substances nocives pour la santé doivent être vidées et décontaminées avant leur retour ou leur restitution à GESTRA AG !

Les produits désignent aussi bien les substances solides, liquides ou gazeuses, les mélanges de substances ou encore les rayonnements.

GESTRA AG n'accepte les retours ou les restitutions de marchandises que si celles-ci sont accompagnées d'un bordereau de retour rempli et signé et d'une déclaration de décontamination également remplie et signée.

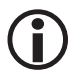

La confirmation de retour de même que la déclaration de décontamination doivent être jointes à la marchandise retournée, accessibles de l'extérieur, faute de quoi un traitement ne pourra être effectué et la marchandise sera retournée à l'expéditeur à ses frais.

#### Procédez comme suit :

- 1. Annoncez le retour à GESTRA AG par e-mail ou par téléphone.
- 2. Attendez de recevoir la confirmation de retour de GESTRA AG.
- Expédiez la marchandise accompagnée de la confirmation de retour remplie (y compris la déclaration de décontamination) à GESTRA AG.

## Déclaration de conformité UE

Par la présente, nous déclarons que l'équipement de surveillance SRL 6-60 est conforme aux directives européennes suivantes :

- Directive 2014/30/UE
   Directive CEM
- Directive 2014/35/UE
   Directive basse tension

Vous trouverez tous les détails concernant la conformité de l'appareil aux directives européennes dans notre déclaration de conformité.

La déclaration de conformité valide est disponible sur Internet sous **www.gestra.de** ou peut être demandée auprès de notre société.

# **Gestra**

Vous trouverez nos filiales dans le monde entier sous : **www.gestra.com** 

## **GESTRA AG**

 Münchener Straße 77

 28215 Bremen

 Allemagne

 Téléphone
 +49 421 3503-0

 Fax
 +49 421 3503-393

 E-Mail
 info@de.gestra.com

 Web
 www.gestra.de